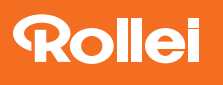

## So verbinden Sie die HS Freeze 6 App mit Android Smartphones

- Aktivieren Sie beim Sender f
  ür den HS Freeze 6 den Bluetooth<sup>®</sup> Modus. Dazu halten Sie die Taste "Synch" so lange gedr
  ückt, bis im Display des Senders das Bluetooth<sup>®</sup>-Symbol erscheint.
- Öffnen Sie die Bluetooth<sup>®</sup>-Verbindung bei Ihrem Android Smartphone.
- Wählen Sie bei den verfügbaren Verbindungen das Gerät "Rollei TTL" aus.
- 4) Geben Sie jetzt bei der Kennwortabfrage **000000** ein und bestätigen mit "OK".
- 5) Öffnen Sie die App für den HS Freeze 6 und wählen bei den verfügbaren Geräten "Rollei TTL" aus, danach können Sie mit den Einstellungen der App arbeiten.